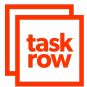

## Roteiro para Implantação Taskrow

Preparamos esse roteiro para orientar no processo de implantação do Taskrow em sua empresa.

Ao longo desse roteiro, algumas vezes, será necessário entrar na página de configuração do Taskrow.

Isso pode ser feito clicando no ícone de ferramenta no canto superior direito.

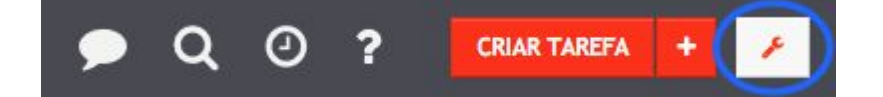

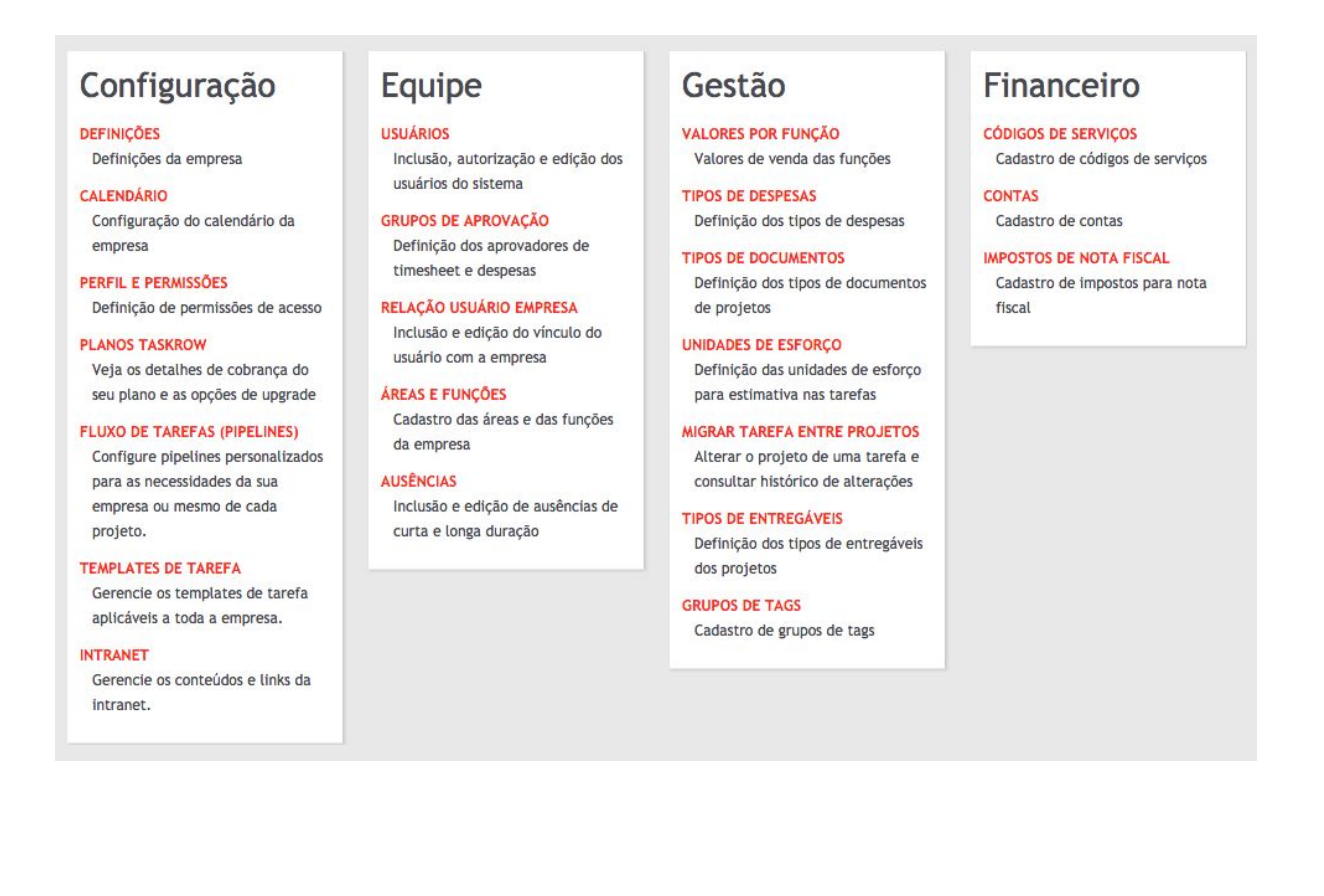

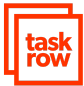

## Configuração básica:

## 1. Cadastrar as áreas e funções da empresa

[Configurar>>Áreas e Funções]

A idéia dessa parte do trabalho é registrar em uma lista todas as áreas e funções que existem na empresa. Para ver nosso tutorial: <u>clique aqui</u>.

Ao criar uma função é necessário definir se ela é debitável ou não debitável. Para saber mais <u>clique aqui</u>.

Caso a função seja debitável defina se essa função tem o preenchimento de timesheets obrigatório ou opcional.

| Editar função                 |                             |        |          |  |  |  |
|-------------------------------|-----------------------------|--------|----------|--|--|--|
| τίτυιο                        | Gerente de projetos Pl      |        | 1        |  |  |  |
| TIPO                          | O Debitável 🔿 Não debitável |        |          |  |  |  |
| PREENCHIMENTO DE<br>TIMESHEET | Obrigatório 🧿 Opcional      |        |          |  |  |  |
| INATIVO                       |                             |        |          |  |  |  |
|                               |                             | SALVAR | CANCELAR |  |  |  |

Se você ainda não tiver uma lista de áreas e funções pode seguir adiante, pois quando criamos um ambiente novo para sua empresa geramos automaticamente uma área padrão e duas funções padrão. Uma delas com preenchimento de timesheets obrigatório e outra opcional.

Você pode usar essas duas funções para cadastrar os usuários de depois alterar a função deles quando essa lista estiver definida.

As duas funções padrão podem ser inativadas assim que não forem mais necessárias.

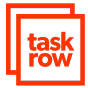

| 0                                      | ÁREA PADRÃO (2)                                | + FUNÇÃO | 1 |
|----------------------------------------|------------------------------------------------|----------|---|
| FUNÇ<br>(SEM<br>PREE<br>TIMES<br>OBRIG | ÃO PADRÃO<br>NCHIMENTO DE<br>SHEET<br>GATÓRIO) |          |   |
| FUNÇ                                   | ÃO PADRÃO                                      |          |   |

### 2. Cadastrar usuários

[Configurar >> Usuários]

Nessa página, clique em adicionar para cadastrar cada um dos novos usuários. Use a opção de usuário externo no caso de algum profissional que precisa receber tarefas sobre um trabalho pontual, mas não faz parte da empresa.

### **DADOS PRINCIPAIS**

| NOME COMPLETO       | Nome completo    |   |
|---------------------|------------------|---|
| NOME DE EXIBIÇÃO    | Nome de exibição | ] |
| E-MAIL              | E-mail           | ] |
| PERFIL              | Selecione        | • |
| GRUPOS DE APROVAÇÃO | SELECIONE -      |   |

Para cada usuário é muito importante definir o pefil correto:

- Equipe: só manda e recebe tarefas e lança horas
- **Gestor**: Equipe + Cria empresas tarefas, lança orçamentos (responsável por uma conta)
- Master: Gestor + relatórios da empresa toda (diretor)
- Administrador: Master + Configuração da Taskrow (administrativo/financeiro)

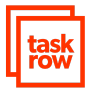

Só use o perfil Administrador para quem deve ter acesso irrestrito no Taskrow.

Para saber mais sobre perfis e permissões clique aqui.

Em Grupos de Aprovação selecione o grupo padrão pois iremos fazer essa parte da configuração depois.

## PERÍODO E FUNÇÃO

| DATA INICIAL            | Data inicial |    |
|-------------------------|--------------|----|
| RELAÇÃO USUÁRIO EMPRESA | Selecione    | \$ |
| FUNÇÃO                  | Selecione    | \$ |

Durante a implantação a data inicial pode ser preenchida com o dia de início de uso do Taskrow, mas depois servirá para registrar a data de contratação de um profissional.

Relação Usuário Empresa serve para dizer se o profissional é estagiário ou colaborador, por exemplo. Podem ser criados outros tipos de relação usuário empresa em: Configurar >> Relação Usuário Empresa.

Para cada usuário cadastrado é enviado um email com um convite para que o mesmo se registre no Taskrow.

### 3. Criar Grupos de Aprovação

Os "Grupos de aprovação" devem ser criados para representar a hierarquia da empresa e servem para direcionar aprovação de timesheets, por exemplo.

Para criar os grupos e colocar os usuários dentro de cada um deles veja o tutorial clicando aqui.

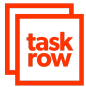

# Cadastro de Empresas (Clientes)

## 1. Cadastrar uma nova Empresa

O cadastro de novas empresas é feito clicando no botão "+" no canto superior esquerdo.

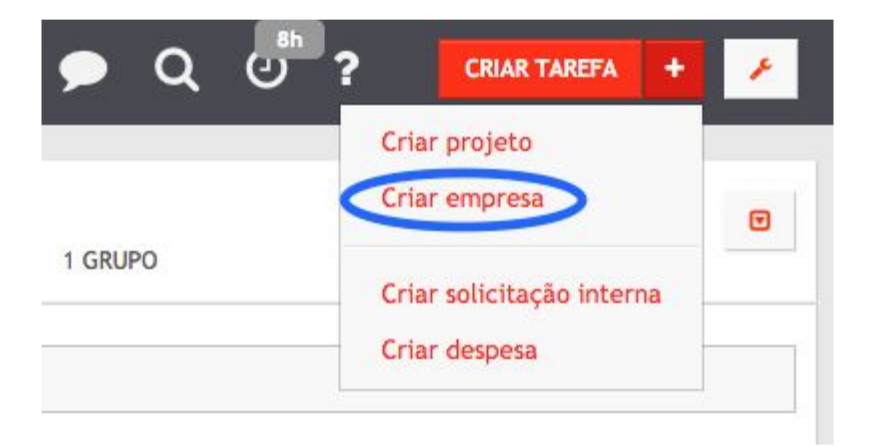

Para agilizar esse cadastro somente são exigidas as informações principais de cada empresa. Esse cadastro pode ser editado e completado posteriormente a partir da página de cada empresa clicando no icone do lápis e em Editar.

|                |                         | Edi                    | tar      |
|----------------|-------------------------|------------------------|----------|
| BUSCAR EM: DIS | SNEY                    | Ter                    | mplates  |
|                |                         | Gru                    | upo/tags |
| ANOTAÇÕES      | ARQUIVOS E IMAGENS      | INFORMAÇÕES ADMINISTRA | ATIVAS   |
| -              |                         |                        |          |
| Clique aqu     | ii para deixar seu come | ntário                 |          |
| Clique aqu     | ri para deixar seu come | ntário                 |          |

### 2. Localizar uma empresa

Existem algumas formas diferentes de ter acesso às empresas que foram cadastradas:

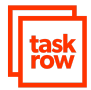

#### Aba Empresas do menu superior

Nessa aba são apresentadas as empresas que foram acessadas recentemente por um usuário.

| ÁREA DE TRABALHO                                              | os 👻                            | ۶          | Q  | 0 | ? | CRIAR TAREFA | •        | *          |
|---------------------------------------------------------------|---------------------------------|------------|----|---|---|--------------|----------|------------|
| Recentes<br>Cliente 1<br>Beneficencia Portuguesa<br>Boticário | RICCARDO<br>27 EMPRESAS 59 PRO. | ETOS 1 GRU | PO |   |   | AUTORIZAR    | NOTIFICA | C<br>AÇÕES |

#### Home da Área de Trabalho

Logo abaixo do seu nome na home da área de trabalho existe um link para todas as empresas nas quais você é responsável ou participante.

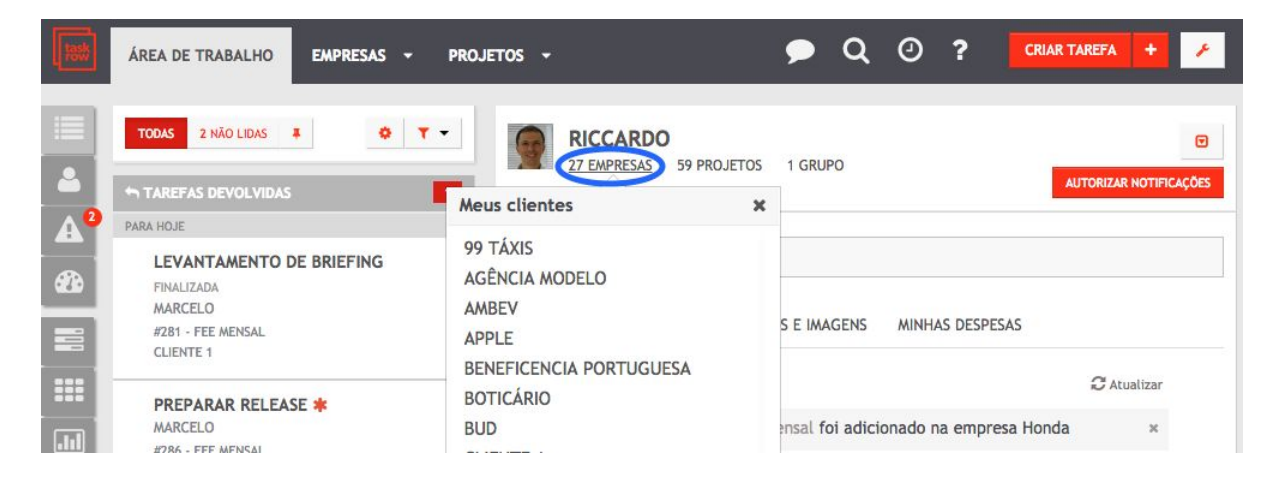

#### Busca na Lupa

Para fazer uma busca basta clicar na lupa no menu superior. Esta busca tem auto preenchimento que normalmente ajuda bastante.

#### Busca Avançada a Partir da Lupa

Para fazer uma busca avançada clique no botão da Lupa e em seguida no link Busca Avançada.

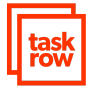

| 185 | ÁREA DE TRABALHO | BOTICÁRIO - | PROJETOS -                     | à | 0 | ? | CRIAR TAREFA | + | 1 |
|-----|------------------|-------------|--------------------------------|---|---|---|--------------|---|---|
|     |                  |             | Buscar                         |   |   |   |              | x |   |
|     | TODOS -          | ٣           | BOTICÁRIO BUSCAR FM: BOTICÁRIO |   |   |   |              |   |   |
| 4   | #111 SERVICOS    |             |                                |   |   |   |              |   | 1 |
| A   | REVISTA TESTE    |             | Busca avançada                 |   |   |   |              |   |   |

Então clique na aba empresas, ajuste os critérios da pesquisa especialmente a data a partir de quando as empresas foram cadastradas e clique no botão buscar:

| Busca avançad      | la         |         |                  |                   |
|--------------------|------------|---------|------------------|-------------------|
| BUSCA DE EMPRES    | SAS        |         |                  |                   |
| Empresa            |            |         |                  |                   |
| Criada a partir de | 01/06/2016 | Filtrar | Selecione um usi | POR RESPONSÁVEL 👻 |
| Criada até         | 30/06/2016 | Status  | TODOS -          |                   |
|                    |            |         |                  | BUSCAR            |

## Cadastro de projetos

O cadastro de um projeto sempre está vinculado a uma empresa.

Para saber mais veja nosso tutorial clicando aqui.

Após o cadastro de um projeto poderão ser criadas as tarefas. Para saber como clique aqui.

# Para obter ajuda

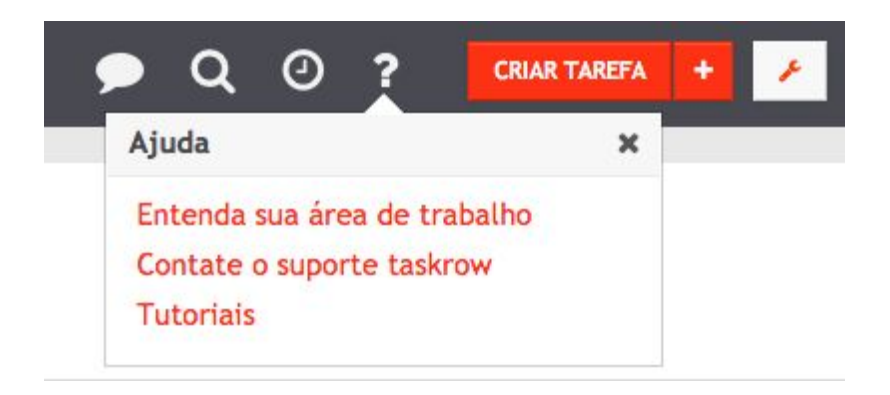

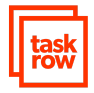

Clicando no botão de interrogação no menu superior existem as seguintes opções:

#### Entenda sua área de trabalho

Quando um usuário entra pela primeira vez no Taskrow ele passa por um tutorial. Para repetir esse tutorial basta clicar nesse link.

#### Contate o suporte Taskrow

Pode ser aberto um ticket de suporte

#### Tutoriais

Nessa seção existem diversos tutoriais que explicam conceitos e como executar algumas das principais atividades no Taskrow